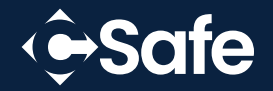

# TracSafe NFC User Manual

Ambient Temperature Logger

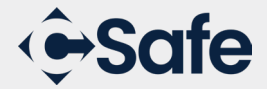

# **Usage Instructions**

# 1. Create Account

- Log in to " cloud.friggtech.com," click "Sign up New Account" on the login page.
- Enter the registration information, and click "Submit" to complete the registration.

| C        | uston | ner L | ogin |
|----------|-------|-------|------|
| E-mail   |       |       |      |
| Password |       |       |      |
|          |       | Login |      |
|          |       |       |      |

| Real-Time                           | Device Non-real-time device                                                                                                |                                       |                                                                        |
|-------------------------------------|----------------------------------------------------------------------------------------------------|---------------------------------------|------------------------------------------------------------------------|
| * Device ID                         | on the front of the device                                                                                                 |                                       |                                                                        |
|                                     | Enter the "device number" of any new non-re-<br>device to confirm the identity. Other devices of<br>to the cloud platform. | al-time<br>an be added                |                                                                        |
| egistration Inform                  | ation                                                                                                    |                                       |                                                                        |
| • Email                             | Your e-mail address                                                                                                    | + Verification code                   | Verification code Get Code                                             |
|                                     | This Email address is your login account.                                                                                  |                                       | Click "Get code" first, and get the verification code from your Email. |
| <ul> <li>Password</li> </ul>        | Password                                                                                                    | <ul> <li>Re-enter password</li> </ul> | Confirm Password                                                       |
|                                     | Password must be at least 6 characters.                                                                                    |                                       |                                                                        |
| <ul> <li>Enterprise Name</li> </ul> | Enterprise Name                                                                                                    |                                       |                                                                        |
|                                     | Only one account can be registered for same                                                                                | company name.                         |                                                                        |
| Your Name                           | Legal first and last name                                                                                                  | Mobile Phone                          | +86 Mobile Phone number                                                |
|                                     | Enter your first and last name.                                                                                            |                                       | Select your country then enter phone number.                           |

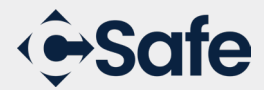

# **Usage Instructions**

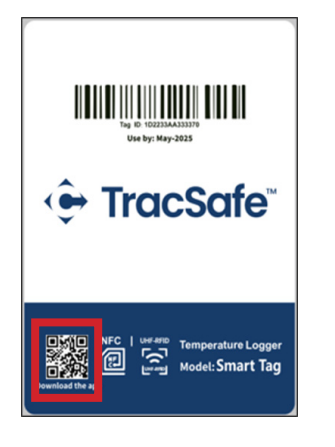

#### 2. Install App

- Scan the QR code on CSafe TracSafe NFC Smart Tag and install
   CSafe TracSafe Link app
- 3. Add New Device
  - Log in to the app with registered administrator account.
  - After logging in successfully, go to the console page and select "Add New Device", and tap CSafe TracSafe NFC Smart Tag with mobile phone. select "Next" to continue adding more CSafe TracSafe NFC Smart Tag, as shown in below.
  - When tag is successfully added, the tag can be found on "Devices" page.

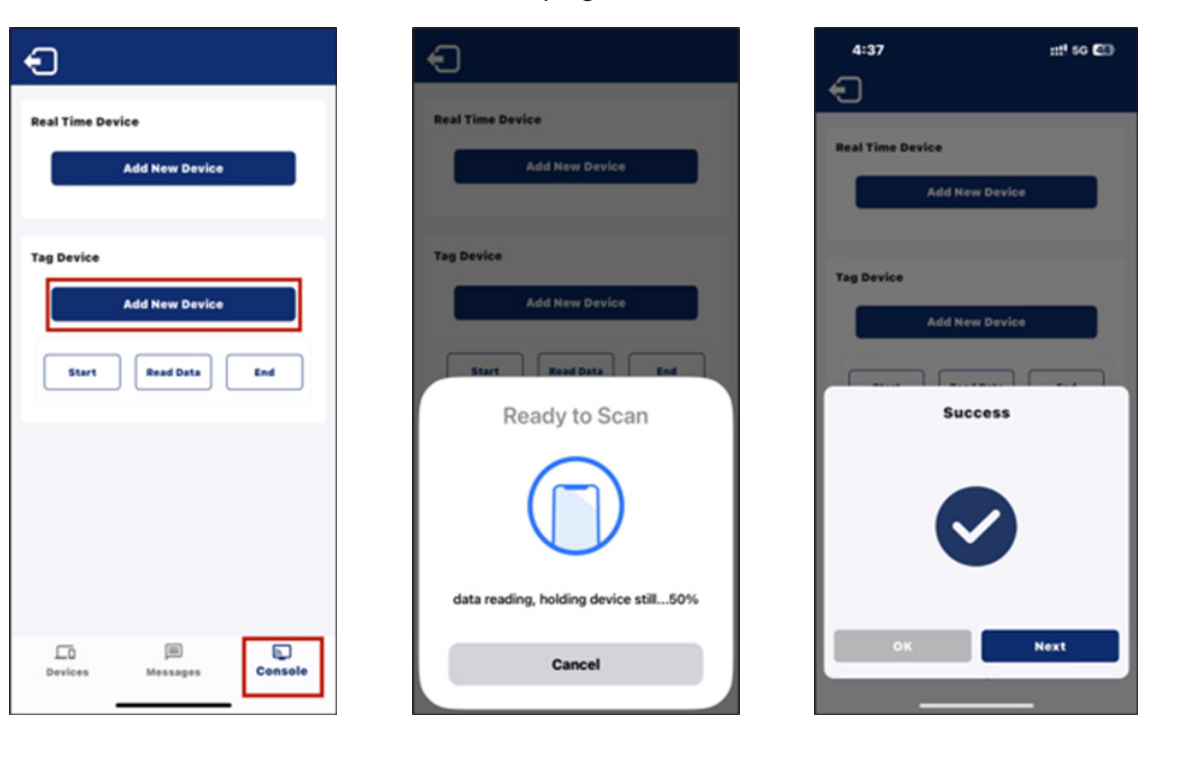

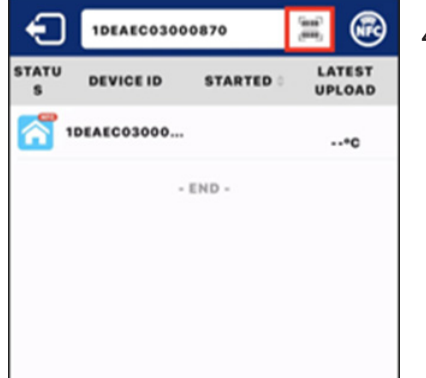

# 4. Search the Device

- Search your device by Tapping the tag with your phone to view the information.
- Or Search the tag by scanning the Barcode on the front of tag.

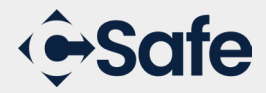

#### 5. Device Startup

IMPORTANT: When using multiple devices of various types in a shipment, it is key to ensure that all devices are set to the same time zone. Example: TracSafe NFC to measure ambient temperature + TracSafe RLT to measure internal temperature.

NOTE: After the tag is turned on, the Start Delay Time and Recording Internal can't be reset.

#### 5.1 Start Single Device

- 1. On the Device page, search the device needed to start.
- 2. Go to the Details page, click "Start" and it will jump to parameters setting page. After setting parameters as needed, click the "Start" button and then tap the tag, and the tag will be turned on.

| <                                                | 1DEAEC03000870 📆               | *⊙           |
|--------------------------------------------------|--------------------------------|--------------|
| <b></b>                                          |                                | + Tracfoly   |
| *C                                               | 0<br>1/2024 - 15:53 23/07/2024 | Start<br>PDF |
| Temperature(*C)                                  | No chart data available        |              |
| 9<br>Measureme<br>times                          | Route Route Re                 | ports        |
| Measureme<br>start time<br>Highest<br>Temperatur | *C ()                          |              |
| Lowest<br>Temperatur<br>Times of                 | *C ()                          | Print        |

| < 10                | DEAEC   | 03000870                    | Start |
|---------------------|---------|-----------------------------|-------|
| Shipping mode       |         |                             | ~     |
| Shipment Nbr        | AWB     |                             |       |
|                     | Conta   | iner nbr                    |       |
|                     | Flight  | nbr                         |       |
| Timezone            | UTC     |                             |       |
| Personal Ref        |         |                             |       |
| Alert Notification  | •       |                             |       |
| Temperature         | 0       |                             |       |
| Alert Threshold     |         |                             |       |
| Se                  | lect Ca | rgo Profile                 |       |
| Temperature(*C<br>) | 2.0     | ~ 8.0                       |       |
| Device Interval D   | etails  |                             |       |
| Start Delay Time    | 5       | Minutes                     |       |
| Recording           | 30      | Minutes (90 d<br>available) | *9%   |
| Alert Notification  | •       |                             |       |
| Email               | •       |                             |       |
| Cell Phone          | •       | 86                          |       |

| Ð                                     |
|---------------------------------------|
| Real Time Device                      |
| Add New Device                        |
| Tag Device                            |
| Add New Device                        |
| Start Read Data End                   |
| Ready to Scan                         |
|                                       |
| data reading, holding device still50% |
| Cancel                                |

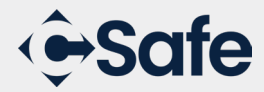

#### 5.2 Start Devices in Batch

- 1. On the console page, select Start to enter the Setting page.
- 2. Set parameters as needed on setting page, click the "Start" button to tap the tag. After successfully activating the first one, select "Next" to continue the process to activate more. When exiting the app, the number of activated tags will be shown on the screen.

| Ð                        | <                                                                         | Start    | <                |                          | Start    | <                 | Start                    |
|--------------------------|---------------------------------------------------------------------------|----------|------------------|--------------------------|----------|-------------------|--------------------------|
| Real Time Device         | Shipping mode Shipment Nbr Container nhr                                  | L.       | Shipping mode    | Awa                      | ()<br>() | Shipping mode     | Aws                      |
|                          | Timezone     Asia/Shanghai                                                | <u>G</u> | * Timezone       | Flight nbr               |          | • Timezone        | Flight nhr asia/Shanghai |
| Tag Device               | Personal Ref                                                              |          | Personal Ref     |                          |          | Personal Ref      |                          |
| Add New Device           | Alert Notification                                                        |          | Alert Notificati | ion                      |          | Alert Notificatio | n                        |
|                          | Temperature                                                               |          | Temperature      |                          |          | Temperature       |                          |
| Start Read Data End      | Alert Threshold                                                           |          | Alert Threshold  | đ                        |          | Alert Threshold   |                          |
|                          | Select Cargo Profile                                                      |          |                  | andute Coop              |          |                   | Success                  |
|                          | * ]<br>* ] ~ 30.0                                                         |          | R                | eady to Scan             |          |                   |                          |
|                          | Device Interval Details                                                   |          | 1                |                          |          |                   |                          |
|                          | Start Delay Time 5 Minutes     Recording 30 Minutes (90 di     available) | ***      |                  | $\cup$                   |          |                   | $\mathbf{\nabla}$        |
|                          | Alert Notification                                                        |          | data readi       | na, holdina device still | 20%      |                   |                          |
|                          | Email 🕒                                                                   |          |                  |                          |          |                   |                          |
| Devices Messages Console | Cell Phone 🔶 +86                                                          |          |                  | Cancel                   |          | •*                | Next                     |

# 6.1 Data Reading on Login Page

- 1. On the login page, click the scan icon (make sure the mobile supports NFC).
- 2. Get near the tag to read the data, after entering the data details page, you can view the temperature data, battery level, alarms and other information.
- 3. Click Route icon to get the location information.

| < <del>€</del> -Safe                 |         |
|--------------------------------------|---------|
| ack Your Shipm *C Lan                | guage   |
| inter Your Device ID                 |         |
| Query                                |         |
|                                      |         |
| Tap to start reading and uploadin    |         |
| ogin to Your Account<br>mail address | -       |
| Login                                |         |
| argot Password                       | Sign Up |
| Ver 1.0.007 CSate                    |         |

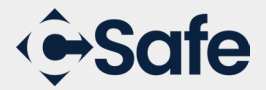

# 6.2 Data Reading on Devices Page

- 1. On the Devices page, click the NFC icon on the right side of the search box to read the data.
- 2. When reading is processing successfully, go to the data details page, temperature data, battery level, alarm numbers and other information will be shown on the page.

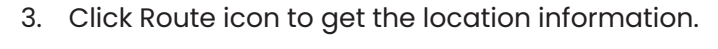

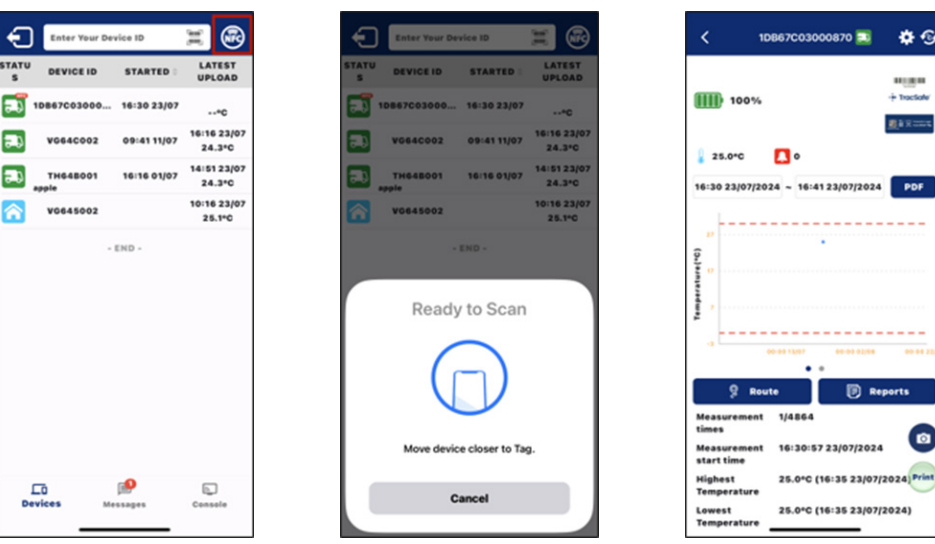

# 6.3 Data Reading in Batch

- 1. On the console page, select Read Data icon to read data.
- 2. After the reading is processed successfully, select "Next" to continue reading next tag, or select "OK" to end the process, and the number of tags successfully read will be shown on the page.
- 3. Go to Devices page and find the devices to read data.

| Ð                        | €                                     | Ð                |
|--------------------------|---------------------------------------|------------------|
| Real Time Device         | Real Time Device                      | Real Time Device |
| Add New Device           | Add New Device                        | Add New Device   |
| Tag Device               | Tag Device                            | Tag Device       |
| Add New Device           | Add New Device                        | Add New Device   |
| Start Read Data End      | Start Read Data End                   | Success          |
|                          | Ready to Scan                         |                  |
|                          |                                       |                  |
|                          | data reading, holding device still20% |                  |
| Devices Messages Console | Cancel                                | OK Next          |

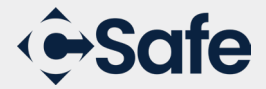

# 7. Parameter Setting

- On the Data Details page, click the Settings icon to enter the parameter settings page. Shipping details, alarm notification, alarm threshold and other information can be set, click "Save" to save the setting.
- 2. Set alert threshold and alert notifications to receive the alert.

NOTE: After the tag is turned on, the Start Delay Time and Recording Interval can't be set again.

| 1DB67C03000870 3                   | <b>*</b> ©                                                                                                    | < 1               | DB67C03000870            | Save |
|------------------------------------|----------------------------------------------------------------------------------------------------|-------------------|--------------------------|------|
|                                    |                                                                                                    | Shipment Detail   | •                        |      |
| 100%                               | + Tractate                                                                                                    | Shipment ID       | Automatically generate I |      |
|                                    | A CONTRACTOR OF A CONTRACTOR OF A CONTRACTOR OF A CONTRACTOR OF A CONTRACTOR OF A CONTRACTOR OF A CONTRACTOR OF A CONTRACTOR A CONTRACTOR A CONTRACT | Asset ID          |                          |      |
| 25.0°C                             |                                                                                                    | Goods             |                          |      |
| - 30 23/07/2024 ~ 16:53 23/07/2024 | PDF                                                                                                    | Vehicle           |                          |      |
|                                    | _                                                                                                    | Carrier           |                          |      |
|                                    |                                                                                                    | From(sender)      | Please input or select   | 01   |
|                                    |                                                                                                    | To(receiver)      | Please input or select   | 1    |
|                                    |                                                                                                    | Departure Time    |                          |      |
|                                    |                                                                                                    | Arrival Time      |                          |      |
|                                    |                                                                                                    | Shipping mode     |                          | ~    |
| • •                                |                                                                                                    | Shipment Nbr      | AWB                      |      |
| g Route 🕞 Rep                      | ports                                                                                                    |                   | Container nbr            |      |
| easurement 1/4864                  |                                                                                                    |                   | Flight nbr               |      |
| easurement 16:30:57 23/07/2024     |                                                                                                    | • Timezone        | Asia/Shanghai            |      |
| art time 25.010 (16:35.23/07/2     | Print                                                                                                    | Personal Ref      |                          |      |
| mperature                          |                                                                                                    | Alert Notificatio | n                        |      |
| west 25.0*C (16:35 23/07/2         | 1024)                                                                                                    | Temperature       |                          |      |

#### 8. Notifications

- 1. When there is a new notification, a number indication will be shown on the Messages icon.
- 2. Click the Messages icon to enter the notification page and view the details.

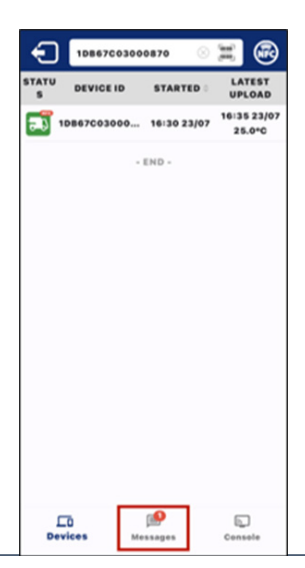

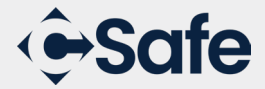

## 9. Route Query

- 1. On the details page, click Route to enter the location history page.
- 2. The page displays the location and time of each data reading.

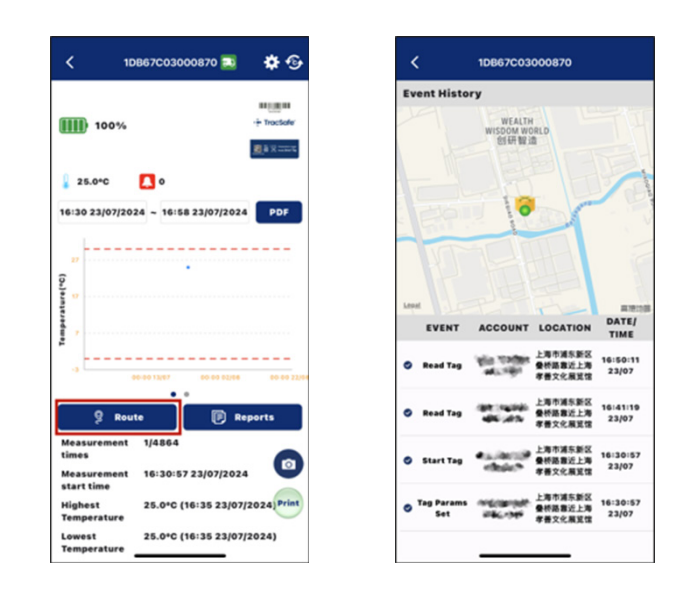

## 10.1 End Device

- 1. On the Devices list page, search for the device that you want to end.
- 2. Scroll to the end of the page and click the End button, then tap the device to stop working.

| <                                                          | 1DB67C03000870 🔜                                                                                  | *9                      |
|------------------------------------------------------------|---------------------------------------------------------------------------------------------------|-------------------------|
| AWB<br>Container<br>Flight nbr<br>Personal F               | nbr<br>kef                                                                                        |                         |
| Files                                                      |                                                                                                   |                         |
|                                                            | Type Uploaded By                                                                                  | Date                    |
| Alert Notif                                                | fication                                                                                          |                         |
| Temperato<br>Alert Thre<br>Temperato<br>Device Inte        | ure 💽<br>shold<br>ure 0.0°C - 30.0°C<br>erval Details                                             |                         |
| Recording<br>Interval<br>Start Dela<br>Time                | 30 Minutes<br>y 5 Minutes                                                                         |                         |
| End Journ<br>Would you<br>This will g<br>device fro<br>End | ey<br>I like to end the device journ<br>enerate a report and remove<br>m maps and stop triggering | ey?<br>the alerts Print |

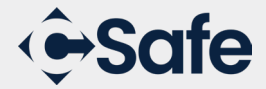

## 10.2 End Devices in Batch

- 1. For devices that have started working, select End on the console page and tap the device.
- 2. After the process finishes, select "Next" to end more devices. Or click Cancel button to exit, and the number of tags successfully ended will be displayed on the screen.

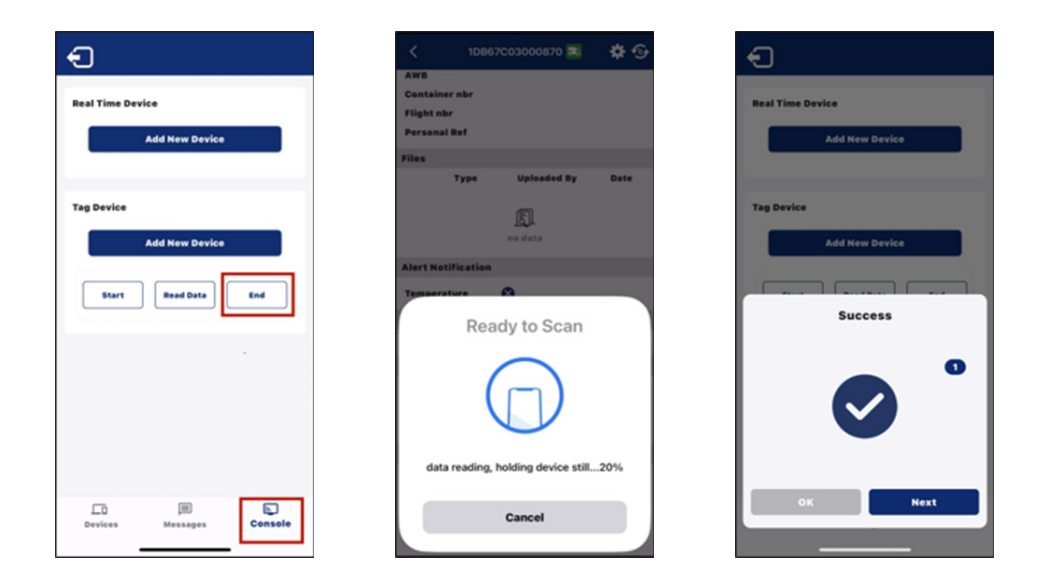

## 11.1 Export Report for Unfinished Trips

- 1. Find the tag on the Device list page, enter the Details page.
- 2. Click "PDF" on the Details page to export the PDF file.
- 3. Note: PDF button is to download the report for trips that haven't finished.
- 4. After download, click "Share" to share PDF via other apps.

| Device Configuration Online Information                                                                                                    |                             |
|----------------------------------------------------------------------------------------------------|-----------------------------|
| Non-8 0827038871 (impry/lana ).8.8.5                                                                                                    |                             |
| December Intelling Depart ()                                                                                                    |                             |
| Armani lation 10.01 But Read Tow (A-D-0.01 VLR                                                                                                    | % + tractate                |
| Logging Summary                                                                                                    | <b>B b c c c c</b>          |
| Transaction roads 1470-1870 Bart Read Date Mins                                                                                                    | M. C. Land                  |
| Spectrosenes 371(3-041425 Loss/Separate 371(3-0418425                                                                                                    | -                           |
| Amp 221 MT 221                                                                                                    | •                           |
| Read Stand Million                                                                                                    |                             |
| Data Summary                                                                                                    | 2024 ~ 17:26 23/07/2024 PDF |
| Alarm Type Total Events Langest Time Total Time                                                                                                    |                             |
| here I h h                                                                                                    |                             |
| horp I h h                                                                                                    |                             |
| (0. 30 (0. 1 ) ) (0. 1 ) (0. 1 | 247 14 14 2247 17 14 2247   |
|                                                                                                    | Route 🕞 Reports             |
| 441                                                                                                    |                             |
| Time                                                                                                    | Int 2/4864                  |
| in a a a a a a a a a a a a a a a a a a a                                                                                                    | nt 16:30:57 23/07/2024      |
| <sup>™</sup> ™™™™™™™™™™™™™™™™™™™™™™™™™™™™™™™™™™™                                                                                                    | nt 16:30:57 23/07/2024      |

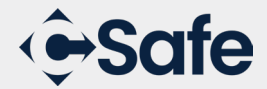

# 11.2 Export Report for Finished Trips

- 1. For devices that have ended, find the device on the Devices page, enter the page and click Reports.
- 2. On the Report page, select the report and click to enter the report details page.
- 3. Click "PDF" on the report details page to generate a PDF file.

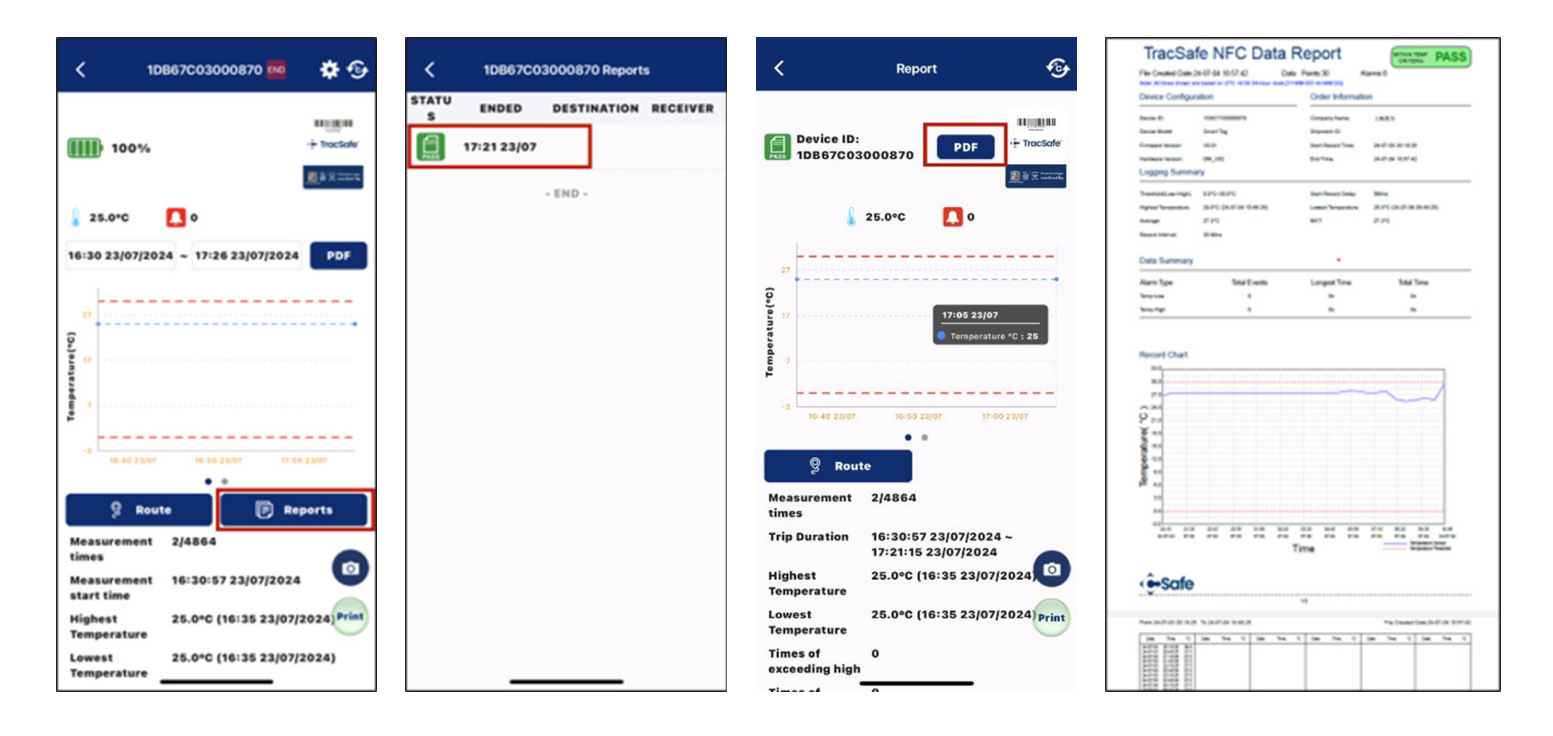

CSafe, TracSafe, and the logo designs presented in this material are trademarks or registered trademarks of CSafe. © 2025 CSafe